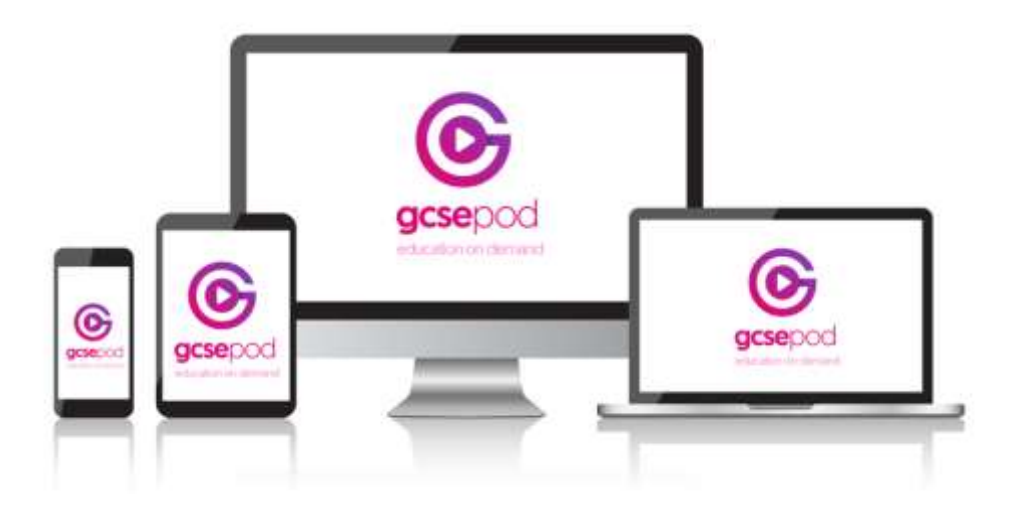

## **GCSE pod computer**

## How do you get it?

When your school has informed you that you have been registered with GCSEPod, you need to confirm some personal details so that you can access the site:

- 1) Go to <u>www.gcsepod.com</u> and click "Login"
- If you have never been on GCSE pod before Click "New To GCSEPod? Get Started!" and select "Student"
- 3) Enter your name, date of birth and type in the name of your school. The school's name should appear in the dropdown. Click to confirm.
- 4) Create a username and password

If you have been on before just login.

Forgotten your password? Click on the link and follow the instructions.

|                            | <b>G</b> gcsepod          |
|----------------------------|---------------------------|
|                            |                           |
|                            |                           |
| Get started                | LOGIN<br>Username or Imat |
|                            |                           |
|                            | Password                  |
|                            |                           |
|                            |                           |
| leed help?                 |                           |
| Forgotten my login details | Or sign in with:          |
| kido for Parents / Carers  | G High II With Compile    |

Use the search bar to look for specific pods to revise.